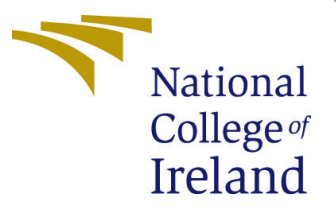

# Configuration Manual

MSc Research Project Cloud Computing

Niketan Bothe Student ID: 20180837

School of Computing National College of Ireland

Supervisor: prof. Aqeel Kazmi

### National College of Ireland Project Submission Sheet School of Computing

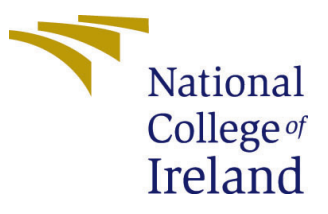

| Student Name:        | Niketan Bothe        |
|----------------------|----------------------|
| Student ID:          | 20180837             |
| Programme:           | Cloud Computing      |
| Year:                | 2022-2023            |
| Module:              | MSc Research Project |
| Supervisor:          | prof. Aqeel Kazmi    |
| Submission Due Date: | 15/12/2022           |
| Project Title:       | Configuration Manual |
| Word Count:          | 627                  |
| Page Count:          | 21                   |

I hereby certify that the information contained in this (my submission) is information pertaining to research I conducted for this project. All information other than my own contribution will be fully referenced and listed in the relevant bibliography section at the rear of the project.

<u>ALL</u> internet material must be referenced in the bibliography section. Students are required to use the Referencing Standard specified in the report template. To use other author's written or electronic work is illegal (plagiarism) and may result in disciplinary action.

| Signature: | NiketanB           |
|------------|--------------------|
| Date:      | 14th December 2022 |

#### PLEASE READ THE FOLLOWING INSTRUCTIONS AND CHECKLIST:

Attach a completed copy of this sheet to each project (including multiple copies).□Attach a Moodle submission receipt of the online project submission, to<br/>each project (including multiple copies).□You must ensure that you retain a HARD COPY of the project, both for□

your own reference and in case a project is lost or mislaid. It is not sufficient to keep a copy on computer.

Assignments that are submitted to the Programme Coordinator office must be placed into the assignment box located outside the office.

| Office Use Only                  |  |
|----------------------------------|--|
| Signature:                       |  |
|                                  |  |
| Date:                            |  |
| Penalty Applied (if applicable): |  |

# Configuration Manual

# Niketan Bothe 20180837

### 1 Overview

In this manual each and every step is shown for project configuration. All the code is available in zip file which include Frontend, backend setup code. Overall backend software is installed on cloud server(AWS EC2). In this report there is configuration for both the first section will explain about the developer configuration in which explain each and every step of code setup. The another section is all about execution of application setup. Lets look into it.

## 2 Installation Requirement

This application can be implement on basic requirement which shown in below table 1

| Component | Requirement  |
|-----------|--------------|
| OS        | Windows10/11 |
| CPU       | 8            |
| RAM       | 8GB          |
| Storage   | 100GB        |

Table 1: System Requirement

## **3** FrontEnd Implimentation

Front end is developed in Apache NetBeans 15 IDE by visiting https://archive. apache.org/dist/netbeans/netbeans-installers/15/Apache-NetBeans-15-bin-windows-x64. exe.

- Install the downloaded software in windows with following steps
  - 1. installation window 1

| ¢            | Apache NetBeans IDE Installer                                                                                                    | _ 🗆 🗙                       |
|--------------|----------------------------------------------------------------------------------------------------|-----------------------------|
|              | Welcome to the Apache NetBeans IDE 15 Installer                                                                                                |                             |
|              | The installer will install the NetBeans IDE with the following packs and runti<br>Click Customize to select the packs and runtimes to install. | mes.                        |
|              | Base IDE<br>Javo SE<br>HTML5/JavoScript<br>HTML5/JavoScript                                                                                    |                             |
|              |                                                                                                    |                             |
|              |                                                                                                    |                             |
|              |                                                                                                    |                             |
|              |                                                                                                    |                             |
|              |                                                                                                    |                             |
| NetBeans IDE | Customize                                                                                                    | Installation Size: 791.4 MB |
|              | [                                                                                                    | cancel                      |

Figure 1: Installation window .

2. finish the installation and there is a welcome window 2

| O Design of the second second | haddin Tarana Taraha Milandara Mala | Apache NetBeans IDE 15                  | ~                 | _ <b>— X</b> |
|----------------------------------------------------------------------------------------------------|-------------------------------------|-----------------------------------------|-------------------|--------------|
| 12 2 2                                                                                                    |                                     |                                         | ~                 |              |
| Start Page ×                                                                                                    |                                     |                                         |                   |              |
|                                                                                                    |                                     |                                         |                   |              |
|                                                                                                    | VetBeans IDE                        | Loarn & Discover My NetDeans What's New | Show On Startup 🛃 |              |
|                                                                                                    | Learn & Discover                    |                                         |                   |              |
|                                                                                                    |                                     |                                         |                   |              |
| 26<br>FL                                                                                                    | Take a Tour                         | Demos & Tutorials                       |                   |              |
|                                                                                                    | Try a Sample Project                | Java SE Applications                    |                   |              |
|                                                                                                    | What's New                          | PHP and HTML5 Applications              |                   |              |
| ·                                                                                                    | Constant Const                      | All Online Documentation >>             |                   |              |
|                                                                                                    | /                                   |                                         |                   |              |
|                                                                                                    |                                     |                                         |                   |              |
|                                                                                                    |                                     |                                         |                   |              |
|                                                                                                    |                                     |                                         |                   |              |
| ~~                                                                                                    |                                     |                                         |                   |              |
|                                                                                                    |                                     |                                         |                   |              |
|                                                                                                    |                                     |                                         |                   |              |

Figure 2: Welcome Window

3. click on file and open the project which is available in code zip. Filename-NiketanDesktop.3 4

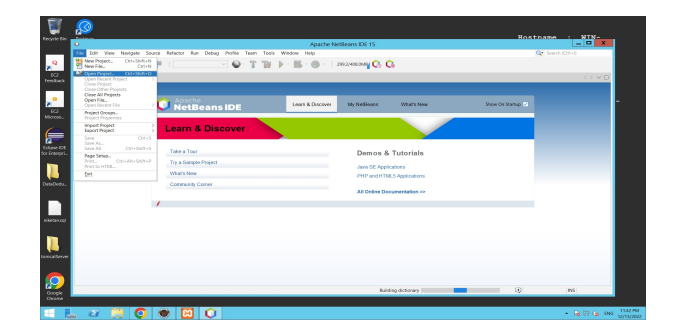

Figure 3: Open Project

|                  |                |                 |             |              |                                     |                       |                                                   |              | Host         | name : WIN-     |      |
|------------------|----------------|-----------------|-------------|--------------|-------------------------------------|-----------------------|---------------------------------------------------|--------------|--------------|-----------------|------|
| CYCIE BIN        | 0              |                 |             |              | Apar                                | the NetBeans IDE 15   |                                                   |              |              | ;               | ×    |
|                  | File Edit View | Navigate Source | Refactor Ru | un Debug Pr  | ofile Team Tools Window Help        |                       |                                                   |              | 0            | Search (Ctrl+I) |      |
| <b>Q</b>         | i 🖀 📒 🔐 !      | ሜ 👘 🥙           |             |              |                                     | - 198.9/348.0MB       | G                                                 |              |              |                 |      |
| EC2              | Start Page ×   |                 |             |              |                                     |                       |                                                   |              |              | $\sim$ $\sim$   |      |
| edback           |                |                 |             |              |                                     |                       |                                                   |              |              |                 |      |
|                  |                | l C             |             | 0            |                                     | Open Project          |                                                   | ×            | On Startup 🕑 |                 |      |
| EC2<br>licroso   |                |                 |             | e.           | Look In: Desktop                    | ~                     | nů ny                                             |              |              |                 |      |
|                  |                |                 | Learr       | Recent Items | > 🐌 DataDedupEclipse                |                       | Project Name:                                     |              |              |                 |      |
|                  |                |                 |             |              | New folder     NiketanDesktop       |                       | NiketanDesktop                                    |              |              |                 |      |
| lipse IDE        |                |                 | Taba a T    |              | > 🔔 tomcatServer                    |                       | Trust Project Build Script Open Required Projects |              |              |                 |      |
| Enterpri         |                |                 | Take a l    | Desktop      |                                     |                       |                                                   |              |              |                 |      |
|                  |                |                 | TTy it Out  | 12           |                                     |                       |                                                   |              |              |                 |      |
|                  |                |                 | what's N    | Documents    |                                     |                       |                                                   |              |              |                 |      |
| tatArdu          |                |                 | Commun      | 1            |                                     |                       |                                                   |              |              |                 |      |
|                  |                | 1               | _           | This PC      |                                     |                       |                                                   |              |              |                 |      |
|                  |                |                 |             | 0            |                                     |                       |                                                   |              |              |                 |      |
| etan.sql         |                |                 |             | Notwork      | File Name: C:\Users\Administrator\D | esktop\NiketanDesktop |                                                   | Open Project |              |                 |      |
| _                |                |                 |             | IVERWORK     | Files of Type: Project Folder       |                       | ~                                                 | Cancel       |              |                 |      |
|                  |                |                 | _           |              |                                     |                       |                                                   |              | -            |                 | - 11 |
| ncatServer       |                |                 |             |              |                                     |                       |                                                   |              |              |                 | - 11 |
|                  |                |                 |             |              |                                     |                       |                                                   |              |              |                 | - 11 |
|                  |                |                 |             |              |                                     |                       |                                                   |              |              |                 |      |
|                  |                |                 |             |              |                                     |                       |                                                   |              |              | INS             | -1   |
| Google<br>Chrome | P              |                 |             |              |                                     |                       |                                                   |              | -4           |                 | _    |
|                  |                |                 | <u>.</u>    |              |                                     |                       |                                                   |              |              | D. 27. 4        | ENC. |
|                  |                | 3 💙 🦉           | <u> </u>    |              |                                     |                       |                                                   |              |              | - he in ite     | EN4G |

Figure 4: Select Project

4. For API configuration click on source packages - transaction - Constants.java 5.current server ip is serverip = "http://3.250.130.15:8080 on line 23 specify the server public IP for eg., if your server Ip is 4.253.130.15

| File Edit View Navigate Source                                                             | ce Refactor Ru                                                                                                    | n Debug Profile Team Tools                                                                | Window Help                                                                                                    | Nike                                                                                                    | tanDesktop - Apache N                                                                                                    | letBeans IDE 15                                         | q                         | Search (Ctrl+I)       | -             | ٥     | ×   |
|--------------------------------------------------------------------------------------------|----------------------------------------------------------------------------------------------------|-------------------------------------------------------------------------------------------|----------------------------------------------------------------------------------------------------|----------------------------------------------------------------------------------------------------|----------------------------------------------------------------------------------------------------|---------------------------------------------------------|---------------------------|-----------------------|---------------|-------|-----|
| 1 🔁 🚰 📲 🦷 🔊 (°                                                                             | <default config<="" th=""><th>• • • • • • • • • • • • • • • • • • •</th><th>🚯 • 🚯 • 🛛 🔊</th><th>5/684 DIVIB</th><th></th><th></th><th></th><th></th><th></th><th></th><th></th></default>                                                                                                    | • • • • • • • • • • • • • • • • • • •                                                     | 🚯 • 🚯 • 🛛 🔊                                                                                                    | 5/684 DIVIB                                                                                                    |                                                                                                    |                                                         |                           |                       |               |       |     |
| Projects × Files Services _                                                                | va 📑 TakeB                                                                                                    | ackup,java 🗴 📓 Constants,java 🗙                                                           | 🚯 UploadFile.java 🗙 📓                                                                                                    | 🚯 DataDedup,java 🗙 🛛                                                                                                    | 💰 UploadTaskjava 🗙                                                                                                    | 🚯 Login.java 🗙                                          | 🚳 UploadMain.java 🗙       | 🔂 ControlPanel.java 🗙 | RestoreBack   | p < > | ~ 🗆 |
| Projects X Files Services  >                                                               | District         Hato           Source         Histo         Histo           JU         -/         1           JU         -//         1           JU         -//         1           JU         publid         1           JS         p         1           JS         p         2           JS         p         1           Z2         p         2           JS         p         p           JS         p         p      J | achupiwa X C Constantijawa X<br>y G G                                                     | <pre>Dupoadfiejava X iii<br/>= (16384);//in k<br/>iii = "./tmp/";<br/>mifix = "./tmp/";<br/>mifix = ".lmp";<br/>iii = ".lmp";<br/>iii = "http://l.250<br/>ddink = http://l.250<br/>ddink = http://l.250<br/>ddink = http://l.250<br/>iii = "http://l.250<br/>ddink = serverje + "webs<br/>= serverje + "webs<br/>= serverje + "webs<br/>= serverje + "serverje<br/>iii = serverje + "serverje<br/>= serverje + "serverje<br/>= serverje<br/>= serverje + "serverje<br/>= serverje + "serverje<br/>= serverje<br/>= serverje + "serverje<br/>= serverje<br/>= serverje + "serverje<br/>= serverje<br/>= serverje + "serverje<br/>= serverje<br/>= serverje<br/>= serverje + "serverje<br/>= serverje<br/>= se</pre> | 3) DataDedupjava ×<br>3) DataDedupjava ×<br>4) 0 4 4<br>4) 0 4 4<br>4) 0 4<br>4) 0 4 | <pre>upderver/";<br/>upderver/";<br/>r,<br/>r, igr';<br/>t-cherblockesis<br/>addlock.jsp";<br/>ice/inserFile<br/>Pilekeys.jsp";<br/>rice/updateFile</pre> | <pre>ice.jsp";<br/>tance.jsp";<br/>alockinfo.jsp"</pre> | j∰ UploadMainjava ×<br>°; | j ControlPanetjava ×  | 🚯 RestoreBack | p (   |     |
| deleteFile : String<br>dir : String<br>dispname : String<br>downloadFileList : String      | м р<br>237<br>24 р                                                                                                    | ublic static String updates<br>ublic static String downlow<br>ublic static String deletes | rileBlockinfo = <u>se</u><br>edFileList = <u>serve</u><br>File = <u>serverip</u> +                                                                                                    | <pre>srverip + "webser<br/>arip + "webservic<br/>"webservice/Dele"</pre>                                                                                                    | vice/updatefile<br>e/GetFileList.j<br>teFile.jsp";                                                                                                    | sb";<br>Blockiuzo'lsb.                                  | 7                         |                       |               |       |     |
| downloadLink: String getFileKeys: String getbackuplist: String insertFileBlockinfo: String | 8<br>8<br>99                                                                                                    | public static String addbac<br>public static String getbo<br>public static String res     | ckup = <u>serverip</u> +<br>ackuplist = <u>server</u><br>toreBackup = <u>serve</u>                                                                                                    | "webservice/AddB<br>rip + "webservice<br>erip + "webservice                                                                                                    | ackup.jsp";<br>/GetBackupList.<br>e/restoreBackup                                                                                                    | jsp";<br>.jsp";                                         |                           |                       |               |       |     |
| II : long                                                                                  | Search Results                                                                                                    | Output - NiketanDesktop (run) ×                                                           |                                                                                                    |                                                                                                    |                                                                                                    |                                                         |                           |                       |               |       | _   |

Figure 5: Configuration API

/DedupServer/" change it with serverip = "http://4.253.130.15/DedupServer/";

5. now go to file source packages - ui - Login.java right click on it and click on run file.67

| viens Res x Services                                                                                                    |                                                                                                    |
|----------------------------------------------------------------------------------------------------|----------------------------------------------------------------------------------------------------|
| Marcholista<br>Marcholista<br>March |                                                                                                    |
| Login     Login     Login     Delvo     Test     Delvo     Test     F     Delvo     Test     F     Delvo     Test     F                                                                                                    | CO-HO Marke ) and a second second sec |
| Joggebuto     Joggebuto     Joggebuto     Joggebuto     Joggebuto     Joggebuto     Delese     mainConnyCl     Save An Term                                                                                                    | IIIIII IIIII IIIIII<br>Donne<br>Martine                                                                                                    |
| Jabell 2: Ital     Jabell 2: Ital     Jabell 2: Ital                                                                                                    | Alex17                                                                                                    |
| Jabel3: Lab     Jabel4: Lab     Jabel4: Lab     Jabel5: Lab     Jabel5: Lab     Members     Kabel7: Lab     Members     Methodship                                                                                                    | L Coint2<br>Abott                                                                                                    |

Figure 6: Run File

| 🔊 Login Screen | N-DeDun                                     | _    | - × |
|----------------|---------------------------------------------|------|-----|
|                |                                             |      |     |
|                |                                             |      |     |
| User Name:     |                                             |      |     |
| Password:      |                                             |      |     |
|                | Login R c                                   | eset |     |
|                | Click Here To Register                      |      |     |
|                | Copyright © 2022 NiketanB All rigths reserv | ned  |     |
|                |                                             |      |     |

Figure 7: Login Screen

- 6. Now Download JDK in local machine https://www.oracle.com/ie/java/ technologies/javase/jdk12-archive-downloads.html#license-lightbox
- 7. Install the JDK 8

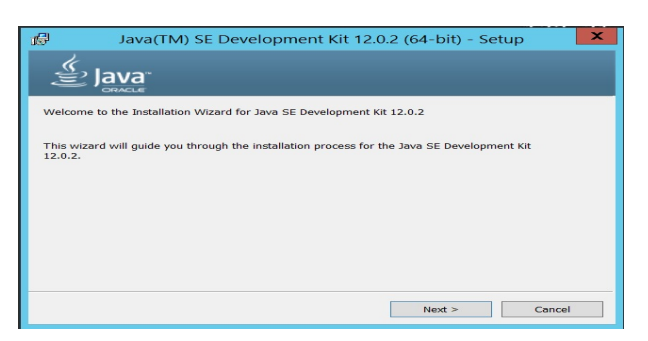

Figure 8: Install

- 8. select path where to install JDK 9  $\,$
- 9. Install the JDK 8
- 10. Now Check whether jdk is installed or not so just go in CMD terminal and hit command "JAVAC", it will display all the packages and instructions related to java.10

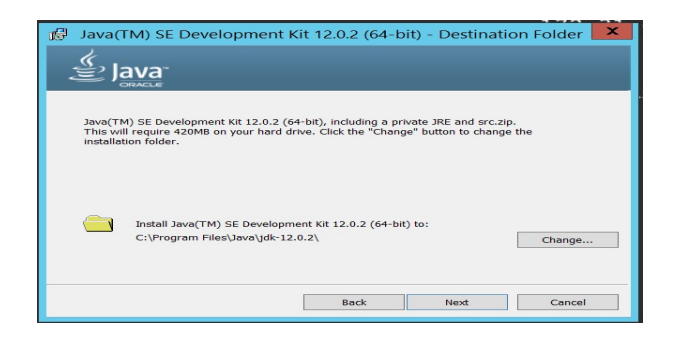

Figure 9: Installation path

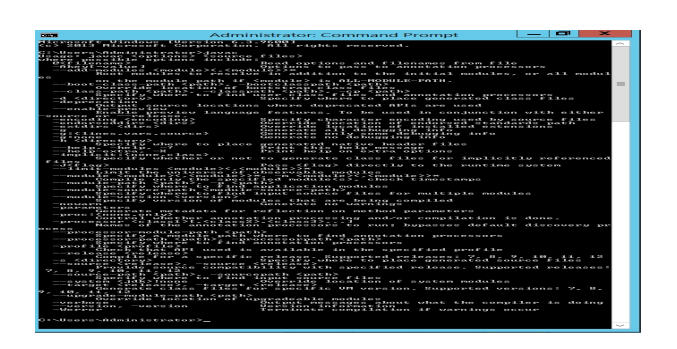

Figure 10: JDK Version

## 4 Cloud configuration

All the backend configuration is done at AWS EC2 instance on windows Server In this section will go through EC2 instance configuration. for better understanding can also visit *Step 1: Launch a Windows Server Amazon EC2 instance - AWS CodeDeploy — docs.aws.amazon.com* (n.d.)

1. Login into AWS Console, On the home page in services there is EC2 option click on it.11

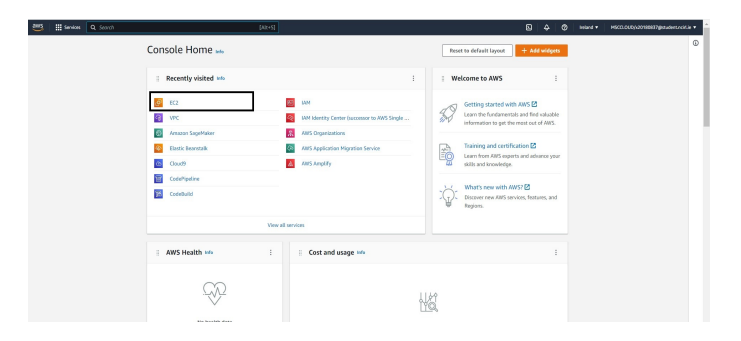

Figure 11: AWS Console Window

2. Now this time create the instance by clicking on "Launch Instance".12

| 🦥 🖩 Services 🔍 Secrets                                 |                                                                                 | [Ales]                       |                                                   | A 0 interd • MS001000/v23180837@exidence                                                                                                    |
|--------------------------------------------------------|---------------------------------------------------------------------------------|------------------------------|---------------------------------------------------|----------------------------------------------------------------------------------------------------|
| New EC2 ×<br>Experience<br>Tel un obstrym these        | Resources                                                                       |                              | BC2 Global view 🖾 📿 🐵                             | Account attributes C                                                                                                    |
| EC2 Deshboard                                          | You are using the following Amazon BC2 resources in                             | the Europe (Indand) Region:  |                                                   | Supported platforms 🖸                                                                                                    |
| EC2 Global Yew                                         | Instances (surning) 45                                                          | Dedicated Hosts 0            | Bastells 10                                       | VPC Default VPC II                                                                                                    |
| Tegs                                                   | Instances 855                                                                   | Key pairs 759                | Load balancers 16                                 | npc-0c735787e36a3c094                                                                                                    |
| Limita                                                 | Placement groups 0                                                              | Security groups 1248         | Snipshots 10                                      | E85 encryption                                                                                                    |
| instances<br>Instances www                             | Volumes 925                                                                     |                              |                                                   | Zones<br>EC2 Sorial Console                                                                                                    |
| nstance Types<br>aunch Templates<br>ipot Requests      | Launch instance<br>To get started, laurch an Amazon BC2 Instance, which is a vi | Service health               | C ANS Health Dashbaard 2                          | Default credit specification<br>Console experiments                                                                                                    |
| wings Plans<br>merved instances tere<br>edicated Hosts | Launch Instance A Migrate a server                                              | Z Segion<br>Europe (Ireland) | Status<br>O This service is operating<br>normally | Explore AWS X                                                                                                    |
| cheduled Instances<br>apacity Reservations             | Launch instance from template stand Repl                                        | Zones                        |                                                   | GPU Powered ML inference with Gdds<br>Amuzon EC2 G4 instances are the industry's most cost-effective GPU<br>Instance for Machine Learning Inference. Learn more 🖸 |
| nages                                                  | Scheduled events                                                                | C Zone name                  | Zone ID                                           | Save inference Costs on Hagging Face BERT Models                                                                                                    |
| mo<br>MI Catalog                                       | Farmer (trainer)                                                                | eu-west-1a                   | euw1-az2                                          | Learn how a customer reduced ML Inference costs by 75% by using Inf1<br>Read case study 22                                                                        |
| Lantic Block Store                                     | No scheduled events                                                             | eu-west-1b                   | euv1-az5                                          |                                                                                                    |
| lans                                                   |                                                                                 | eu-west-1c                   | euw1-az1                                          | Same up to serve on ELZ with spec initiation<br>Optimize price performance by combining EC2 purchase options in a<br>closely EC3 AGE Learning more TP             |
| Scooshets                                              |                                                                                 | Cable of Constant To         |                                                   | single EC2 ASG. Learn more 🖸                                                                                                    |

Figure 12: Create Instance .

|                                                                                                    |                                                                                      |                                                                                                    |  | MSCCLOUD, N23180837@WarderLockL |
|----------------------------------------------------------------------------------------------------|--------------------------------------------------------------------------------------|----------------------------------------------------------------------------------------------------|--|---------------------------------|
| Nerre<br>x.g. My Web Server A                                                                                                    | dd additional tags                                                                   | ▼ Summary                                                                                                    |  | (                               |
| Application and OS Images (Amazon Machine Image) lass     Add to A sequence that any other and the sequence in provide sequence applications of any other and the sequence in provide any other is seen of these for AMIs Pyse don't set when you are socially for balance     General nar Adi rotation includes to 1000 or resolution of OS images                                                                                                    | ed applications) experied to                                                         | Number of Instances July<br>5<br>Software Image (XH4)<br>Microsoft Wildows Server 2022mail mane<br>and Entity standardship                                                                                                    |  |                                 |
| Rocenta My AMa Quick Start Anscon macOS Ubarts Windows Red Net S Lines (W)                                                                                                    | Q<br>Browse From AMIs                                                                | Virial asser type (instant type)<br>12 mm<br>Final licently group<br>New security group<br>Scoop Induneal<br>1 vielnesti - 50 B                                                                                                    |  |                                 |
| Monocol         Discussion         Discussion | Including Area from<br>Alley, Mediopainer and<br>the Community<br>Free tier eligible | free fam: In your first your inducts 250     Manus of 2 minute (or 15 minute a unstanding)     instruct and your first free family induces 250     Minute (or 15 minute in an unstanding)     instruct and your first free family induces     more than the second second seco |  |                                 |
| Description<br>Microsoft Windows Server 2022 Full Locale English AMI provided by Amazon<br>Architecture AMI ID<br>64-bit (MR) amin-015512493Ladd641ts Ventild provide                                                                                                    |                                                                                      | Cancel Launch Instance                                                                                                    |  |                                 |

Figure 13: Instance Configuration .

- 3. There is configuration page for configuration,13
  - give the instance name,
  - In application and OS image select Windows server
  - In Instance Type Select any tier(For this implementation there is t2.2xLarge tier is used).
  - Create the Key-pair by click on create pair option with selected option shown in 14. Keep the .pem file in safe place which can be use for instance login.

| III Services Q. Search | [Alt+S]                                                                                                    |                                                                                                    | 5 | 🗢 🛛 tretand 🕶 | MSCCLOUD/x20180837gstudenLncirLie |
|------------------------|----------------------------------------------------------------------------------------------------|----------------------------------------------------------------------------------------------------|---|---------------|-----------------------------------|
|                        |                                                                                                    |                                                                                                    |   |               |                                   |
|                        | Create key pair                                                                                                    | ×                                                                                                    |   |               |                                   |
|                        | Pres the adjustion<br>The the same of the key pairs allow you to connect to<br>Enter the name of the key pairs be<br>and accessible location on your of<br>instance. Learn more E | your instance securely.<br>Iow. When prompted, store the private key in a secure<br>omputer. You will need it later to connect to your. |   |               |                                   |
|                        | Initial           The name can include upto 255 ASCI +           Key pair type           INSA           RSA encrypted private and public i                                        | haracters. It can't include leading or trailing spaces.<br>ny pair                                                                      |   |               |                                   |
|                        | C ED25519<br>ED25519 encrypted private and pa                                                                                                    | blic key pair (Not supported for Windows instances)                                                                                     |   |               |                                   |
|                        | Per use with opential                                                                                                    |                                                                                                    |   |               |                                   |
|                        | For use with PuTTY                                                                                                    |                                                                                                    |   |               |                                   |
|                        |                                                                                                    | Cancel Create key pair                                                                                                    |   |               |                                   |
|                        |                                                                                                    |                                                                                                    |   |               |                                   |

Figure 14: Create Key Pair

• In firewall setting check "Allow HTTPS traffic from the internet" and "Allow HTTP traffic from the internet".

• Configuration Storage Provide atlest 100GB and Launch instance. It will take few minutes to get setup. Meanwhile click on instance ID15.

| aws Services Q Sear                                      | rch [Alto-5]                                                                                                    | Ŧ     |
|----------------------------------------------------------|----------------------------------------------------------------------------------------------------|-------|
| New EC2 X<br>Experience<br>Tell us what you think        | Instances (1) unio     Connect Instances state      Actions      Actions | ð     |
| EC2 Dashboard                                            | Key name = mixtan_20180837         X         Clear filters           Name         V         Instanze table         V         Instanze table         Address table         V         Pable (Pod. V)                                                                                                    | Flast |
| EC2 Global View<br>Events                                | minutan 20180837     1-06be5/95/3r2/51762     Ø Ruming Q(Q, t2:2targe @2/2 checks passed No alarms + eu-west-1b ec:2-3-250-130-15-au-w 3:250.130.15                                                                                                    | -     |
| Limits                                                   |                                                                                                    |       |
| Instances     Instances     New                          |                                                                                                    |       |
| Instance Types<br>Launch Templates                       |                                                                                                    |       |
| Spot Requests<br>Savings Plans                           |                                                                                                    |       |
| Reserved Instances New Dedicated Hosts                   | Select an instance $@ \times$                                                                                                    |       |
| Scheduled Instances<br>Capacity Reservations             |                                                                                                    |       |
| ▼ Images                                                 |                                                                                                    |       |
| AMI Catalog                                              |                                                                                                    |       |
| <ul> <li>Elastic Block Store</li> <li>Volumes</li> </ul> |                                                                                                    |       |
| Snapshots<br>Lifecycle Manager                           |                                                                                                    |       |
| Network & Security     Feedback Looking for language set | ection? Tin the new United Sections // 0 2022. Annaxon Web Services, Inc. or its affiliates. Privacy Terms Cookie preference                                                                                                    | 65    |

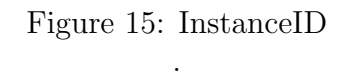

• There is instance Configuration which is requested in above step now click on "Security".16

| C Search                                | [Alt+5]                                                               |                                                                              | b Q ireland - MSCLOUD/s20180837gistudent.ncirl.ie                                  |
|-----------------------------------------|-----------------------------------------------------------------------|------------------------------------------------------------------------------|------------------------------------------------------------------------------------|
| New EC2 ×                               | EC2 > Instances > i-06be6d9d7ac7517d2                                 |                                                                              |                                                                                    |
| Tell us what you think                  | Instance summary for i-06be6d9d7ac7517d2 (niketan_201                 | 80837) tofo                                                                  | C Connect Instance state V Actions V                                               |
| EC2 Dashboard                           | Updated less than a minute ago                                        |                                                                              |                                                                                    |
| EC2 Global View                         | Instance ID                                                           | Public IPv4 address                                                          | Private IPv4 addresses                                                             |
| Events                                  | i-06be6d9d7ac7517d2 (niketan_20180837)                                | 3.250.130.15   open address 2                                                | D 172.31.45.200                                                                    |
| Tags                                    | IPv6 address                                                          | Instance state                                                               | Public IPv4 DNS                                                                    |
| Limits                                  | -                                                                     | Running                                                                      | ec2-3-250-130-15.eu-west-1.compute.amazonaws.com   open address 2                  |
| • Instances                             | Hostname type<br>IP name: ip-172-31-45-200.eu-west-1.compute.internal | Private IP DNS name (IPv4 only)<br>p172-31-45-200.eu-west-1.compute.internal |                                                                                    |
| Instances New                           | Answer private resource DNS name                                      | Instance type                                                                | Flastic IP addresses                                                               |
| Instance Types                          | IPv4 (A)                                                              | t2.2xlarge                                                                   | -                                                                                  |
| Launch Templates                        | Auto-assigned IP address                                              | VPC ID                                                                       | AWS Compute Ontimizer Finding                                                      |
| Spot Requests                           | 3.250.130.15 [Public IP]                                              | 🗇 vpc-0c735787e36a3c094 🖸                                                    | •                                                                                  |
| Savings Plans                           |                                                                       |                                                                              | User: am:aws:sts::250738637992:assumed-role/AWSReservedSSO_MSCCLOUD_               |
| Reserved Instances New                  |                                                                       |                                                                              | ompute-optimizer:GetEnrollmentStatus on resource: * because no identity-base       |
| Dedicated Hosts                         |                                                                       |                                                                              | d policy allows the compute-optimizer:GetEnrollmentStatus action                   |
| Scheduled Instances                     |                                                                       |                                                                              | Retry                                                                              |
| Capacity Reservations                   | IAM Role                                                              | Subnet ID                                                                    | Auto Scaling Group name                                                            |
| Imager                                  | -                                                                     | subnet-065588da7b835f2b9 2                                                   | -                                                                                  |
| AMIS                                    | Details Security Networking Storage Status checks                     | Monitoring Tags                                                              |                                                                                    |
| AMI Catalog                             | ▼ Security details                                                    |                                                                              |                                                                                    |
| F Elastic Block Store                   | IAM Role                                                              | Owner ID                                                                     | Launch time                                                                        |
| Volumes                                 |                                                                       | 250738637992                                                                 | Tue Dec 13 2022 16:22:06 GMT+0000 (Greenwich Mean Time)                            |
| Snapshots                               | Security groups                                                       |                                                                              |                                                                                    |
| Lifecycle Manager                       | sg-015a8e91b7e5f5cf3 (launch-wizard-732)                              |                                                                              |                                                                                    |
| • Network & Security                    | ▼ Inbound rules                                                       |                                                                              |                                                                                    |
| Feedback Looking for language selection | 2 Find it in the new Unified Settings 🖄                               |                                                                              | © 2022, Amazon Web Services, Inc. or its affiliates. Privacy Terms Cookie preferen |

Figure 16: Security Group .

- Now click on security Group "sg-015a8e91b7e5f5cf3" to add the rules.
- There is inbound rule, select Edit rule17

| ail 🗈 YouTube 💡              | Maps MyWelfare, Depart 📶 Experience - Resu       | im 🚱 IBMJOBS 🌐 The Practical Guide | 🔞 React Native and R 😭 Fake AF | Pl - Dummy 😽 NCI Cloud | Services 🛛 🗈 Building a Mot | sile A                  |
|------------------------------|--------------------------------------------------|------------------------------------|--------------------------------|------------------------|-----------------------------|-------------------------|
| Services Q Search            | h                                                | [Alt+S]                            |                                | Ð                      |                             | MSCCLOUD/x20180837@stud |
| .EC2                         | EC2 > Security Groups > sg-015a8e91b7e5f5cf3     | launch-wizard-732                  |                                |                        |                             |                         |
| erience<br>is what you think | sg-015a8e91b7e5f5cf3 - la                        | unch-wizard-732                    |                                |                        |                             | Actions                 |
| ishboard                     | Dataila                                          |                                    |                                |                        |                             |                         |
| obal View                    | Details                                          |                                    |                                |                        |                             |                         |
|                              | Security group name                              | Security group ID                  | Description                    |                        | VPC ID                      |                         |
|                              | launch-wizard-732                                | 🗗 sg-015a8e91b7e5f5cf3             | launch-wizard-732 c            | reated 2022-11-        | vpc-0c735787e36a3c0         | /94 🛂                   |
|                              |                                                  |                                    | 22T21:29:29.752Z               |                        |                             |                         |
| es                           | Owner                                            | Inbound rules count                | Outbound rules count           |                        |                             |                         |
| IS New                       | 250738637992                                     | 4 Permission entries               | 1 Permission entry             |                        |                             |                         |
| Types                        |                                                  |                                    |                                |                        |                             |                         |
| Templates                    |                                                  |                                    |                                |                        |                             |                         |
| quests                       | Inbound rules Outbound rules Tags                |                                    |                                |                        |                             |                         |
| Plans                        |                                                  |                                    |                                |                        |                             |                         |
| d Instances New              | () You can now check network connectivity with R | eachability Analyzer               |                                |                        | Run Re                      | achability Analyzer     |
| ed Hosts                     |                                                  |                                    |                                |                        |                             |                         |
| ed Instances                 |                                                  |                                    |                                |                        |                             |                         |
| y Reservations               | Inbound rules (4)                                |                                    |                                |                        | C Manage tags               | Edit inbound rules      |
|                              | Q Filter security group rules                    |                                    |                                |                        |                             | < 1 > (                 |
|                              |                                                  |                                    |                                |                        |                             |                         |
| polog                        | Name                                             | rule ⊽ IP version ⊽ Tyj            | e V Protocol                   |                        |                             |                         |
|                              | sgr-03168eb40                                    | 56b31 IPv4 RD                      | тср                            | 3389                   | 0.0.0/0                     | -                       |
| lock Store                   | - sgr-08ec16be9                                  | b6803ae9 IPv4 Cu                   | tom TCP TCP                    | 8080                   | 0.0.0/0                     | -                       |
|                              | - sor-09e85436s                                  | ceaf95f7 IPv4 HT                   | гр тср                         | 80                     | 0.0.0/0                     | -                       |
|                              |                                                  |                                    |                                |                        |                             |                         |

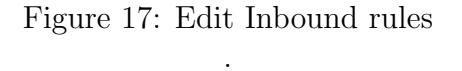

• select port range option and put "8080" with search option keep "0.0.0.0/0" then click on save rules. 18 This inbound rule will open the port request for 8080 where we are going to run tomcat server on AWS.

| aws iii Services Q Search                               |                                           | [Alt+S]       |                 |             |             | እ 수 ⑦ Ireland ▼                                     | MSCCLOUD/x20180837@student.ncirl.ie 🔻 |
|---------------------------------------------------------|-------------------------------------------|---------------|-----------------|-------------|-------------|-----------------------------------------------------|---------------------------------------|
| EC2 > Security Groups > sq-015a8e91b7e                  | 5f5cf3 - launch-wizard-732 > Edit inbound | rules         |                 |             |             |                                                     | 0                                     |
| Edit inhound rules                                      |                                           |               |                 |             |             |                                                     |                                       |
| Labourd rules control the incoming traffic that's       | allowed to reach the instance             |               |                 |             |             |                                                     |                                       |
| indunit rates cand of the incoming dame theta-          | anowed to reach the instance.             |               |                 |             |             |                                                     |                                       |
| Inbound rules Info                                      |                                           |               |                 |             |             |                                                     |                                       |
| Security group rule ID                                  | Type Info                                 | Protocol Info | Port range Info | Source Info |             | Description - optional Info                         |                                       |
| sgr-03168eb4056b3141f                                   | RDP .                                     | TCP           | 3389            | Custom 🔻    | Q           |                                                     | Delete                                |
|                                                         |                                           |               |                 |             | 0.0.0/0 X   |                                                     |                                       |
| sgr-08ec16be9b6803ae9                                   | Custom TCP 💌                              | ТСР           | 8080            | Custom 🔻    | Q           |                                                     | Delete                                |
|                                                         |                                           |               |                 |             | 0.0.0.0/0 X |                                                     |                                       |
| sgr-09e85436aceaf95f7                                   | HTTP V                                    | TCP           | 80              | Custom 🔻    | Q           |                                                     | Delete                                |
|                                                         |                                           |               |                 |             | 0.0.0.0/0 X |                                                     |                                       |
| sgr-07d28b49080a11f0f                                   | HTTPS V                                   | TCP           | 443             | Custom 🔻    | Q           |                                                     | Delete                                |
|                                                         |                                           |               |                 |             | 0.0.0.0/0 X |                                                     |                                       |
| Add rule                                                |                                           |               |                 |             |             |                                                     |                                       |
|                                                         |                                           |               |                 |             |             |                                                     |                                       |
|                                                         |                                           |               |                 |             |             | Cancel Preview                                      | changes Save rules                    |
|                                                         |                                           |               |                 |             |             |                                                     |                                       |
|                                                         |                                           |               |                 |             |             |                                                     |                                       |
| Feedback Looking for language selection? Find it in the | new Unified Settings 🕅                    |               |                 |             |             | © 2022. Amazon Web Services. Inc. or its affiliates | . Privacy Terms Cookie preferences    |

Figure 18: 8080 rules

• Now AWS Remote Desktop connection is ready to use click on instance and click on connect instance.

• Select RDP click on Download remote desktop file option.19

| Services Q Search                                                                                                    | [Alt+S]                                                                                                    | D | \$<br>0 | Ireland • | MSCCLOUD/x20180837@ |
|----------------------------------------------------------------------------------------------------|----------------------------------------------------------------------------------------------------|---|---------|-----------|---------------------|
| C2 > Instances > i-06be6d9d7ac7517d2 > Conne                                                                                 | ct to instance                                                                                                    |   |         |           |                     |
| Connect to instance Info<br>Connect to your instance i-06be6d9d7ac7517d2 (niketan_2018)                                      | 1837) using any of these options                                                                                                    |   |         |           |                     |
| Session Manager RDP client EC2 serial                                                                                        | console                                                                                                    |   |         |           |                     |
| Instance ID<br>Instance ID<br>I-06be6d9d7ac7517d2 (niketan_20180837)                                                         |                                                                                                    |   |         |           |                     |
| Connection Type                                                                                                    |                                                                                                    |   |         |           |                     |
| <ul> <li>Connect using RDP client<br/>Download a file to use with your RDP client and retrieve<br/>your password.</li> </ul> | Connect using Fleet Manager<br>To connect to the instance using Heet Manager Remote<br>Desktop, the SSM Agent must be installed and running<br>on the Instance. For more Information, see Working<br>with SSM Agent 2 |   |         |           |                     |
| You can connect to your Windows instance using a rem                                                                         | ote desktop client of your choice, and by downloading and                                                                                                    |   |         |           |                     |
| running the RDP shortcut file below:                                                                                         |                                                                                                    |   |         |           |                     |
| 🕑 Download remote desktop file                                                                                               |                                                                                                    |   |         |           |                     |
| When prompted, connect to your instance using the fo                                                                         | lawing details:                                                                                                    |   |         |           |                     |
| p-bli- par                                                                                                    |                                                                                                    |   |         |           |                     |
| Public Dris<br>ec2-3-250-130-15.eu-west-                                                                                     | Administrator                                                                                                    |   |         |           |                     |
| 1.compute.amazonaws.com                                                                                                    |                                                                                                    |   |         |           |                     |
| Password Get password                                                                                                    |                                                                                                    |   |         |           |                     |
|                                                                                                    |                                                                                                    |   |         |           |                     |
| If you've joined your instance to a directory, you                                                                           | can use your directory credentials to connect to your                                                                                                    |   |         |           |                     |
| instance.                                                                                                    |                                                                                                    |   |         |           |                     |

### Figure 19: Remote Login

- Remote Desktop will get download in the local system now click on get password in the password section.
- click on uplaod private key file 20. select ".pem" file which is created while creating the instance. click on Decrypt password

| EC2 > Instances > I-000edd907ec751742 > Get Windows password         Get Windows password into         Use your private key to retrieve and decrypt the initial Windows administrator password for this instance.         Instance ID         GH Windows Dassword into         Was your private key to retrieve and decrypt the initial Windows administrator password for this instance.         Instance ID         GH Windows DassWord         GH Windows DassWord into         Pindesked9dards71742 (Netern_20180837)         Key pair associated with this instance         GH Instan_20180337         Private key         Ethren end our part hey file or crops and paste its contents into the field below. | 1000 A.S |
|----------------------------------------------------------------------------------------------------|----------|
| Get Windows password Info         Use your private key to retrieve and decrypt the initial Windows administrator password for this instance.         Instance ID         0:                                                                                                    |          |
| Use your private key to retrieve and decryst the initial Windows administrator password for this instance.<br>Instance ID<br>G 1045646d71x2517122 (Netera, 20180837)<br>Key pipi associated with this instance<br>G netera20180837<br>Private key<br>Ether equipiest propriate key file or cross and paths its contents into the field below.                                                                                                    |          |
| Instance ID G - GobSelds/ar/2517122 (Inlextan_20180837) Key pair associated with this instance G Inlextan_20180837 Private key Ethou evideo yran private key file or copy and paste its contents into the field below.                                                                                                    |          |
| Protected of a 1 for type stream (2010 0007 /<br>Kry pair a social of with this stream (2010 0007 /<br>Private kry<br>Private kry<br>Dim deglage your phone kry file or copy and paste its contents into the field below.                                                                                                    |          |
| key pair associated with this instance                                                                                                    |          |
| Printed Key Either up hints key file or copy and paste its contents into the field below.                                                                                                    |          |
| Timere key<br>Ethore upper private key file or copy and paste its contents into the field before.                                                                                                    |          |
|                                                                                                    |          |
| 😭 Upload private key file                                                                                                    |          |
| Private key contents - optional                                                                                                    |          |
| Private key contents                                                                                                    |          |
| <i>h</i>                                                                                                    |          |
| Cancel Decrypt password                                                                                                    |          |
|                                                                                                    |          |
|                                                                                                    |          |
|                                                                                                    |          |
|                                                                                                    |          |
|                                                                                                    |          |

Figure 20: Remote Login

• now copy the password and open the Remote desktop.

• It will ask password for login just paste the password which is already copied in last step and paste it while login21. click ok.

| Windows Security                                                 | ×                                  |
|------------------------------------------------------------------|------------------------------------|
| Enter your credentials                                           |                                    |
| These credentials will be used to ec2-3-250-130-15.eu-west-1.con | connect to<br>npute.amazonaws.com. |
| Administrator                                                    |                                    |
| ••••••                                                           | ୕                                  |
| DESKTOP-R8QKL03\Administrate                                     | or                                 |
| Remember me                                                      |                                    |
| More choices                                                     |                                    |
| ОК                                                               | Cancel                             |

Figure 21: Remote Desktop login .

Now we are ready to use AWS EC2 instance. lets configure back end in next section.

# 5 Backend Configuration

In this section there is backend configuration is explain step by step For application development Eclipse JEE Neon is used. Environment is establish using apache tomcat-7 and MySQL 8.1.

Backend process is implimented on AWS Ec2 platform

- 1. Visit the site and download eclipse with https://www.eclipse.org/downloads/ download.php?file=/oomph/epp/2022-12/R/eclipse-inst-jre-win64.exe&mirror\_ id=17
- 2. Install the IDE and select the second option "Eclipse IDE for Enterprise java and web Developers" 22

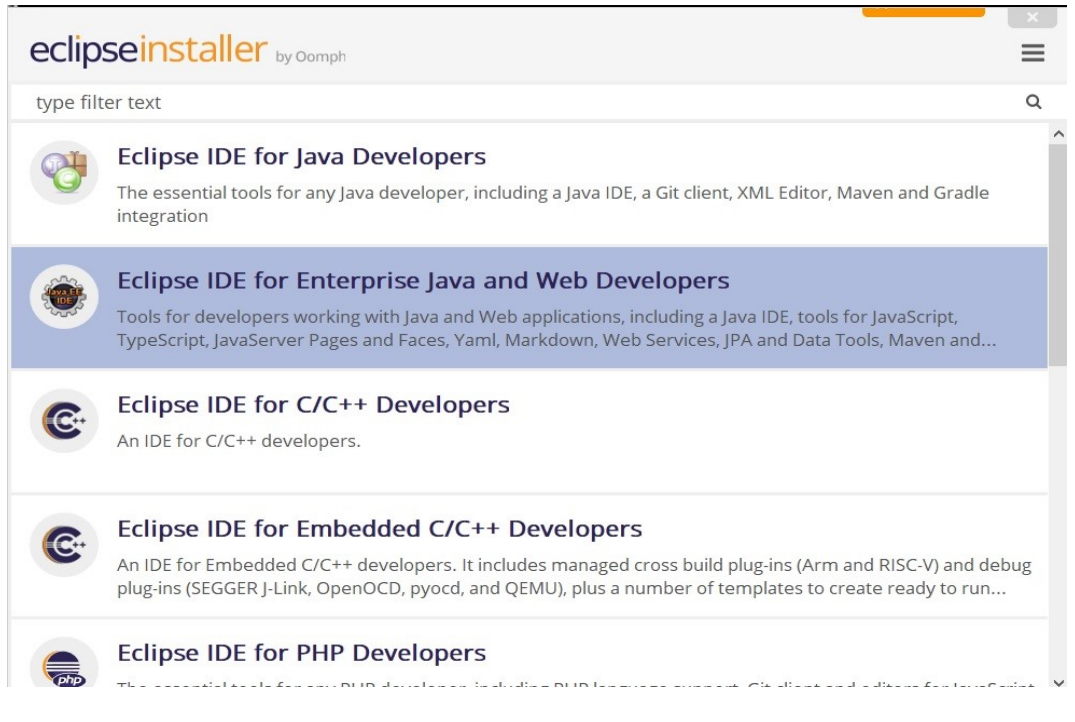

Figure 22: Eclipse IDE Installation

3. select the path where you want to install the IDE and click ok

4. after installation open IDE. It will ask you for project path or create project just refer the code zip file and select the file "DedupServer" and open the project23.

Eclipse IDE Launcher

#### Select a directory as workspace

Eclipse IDE uses the workspace directory to store its preferences and development artifacts.

| Workspace: | D:\MSC(NCI)\Semester 3\DataDedupEcli | ipse\DedupServer ~ | Browse |
|------------|--------------------------------------|--------------------|--------|
| Use this a | s the default and do not ask again   |                    |        |
| Recent wo  | ткэрасез                             | Launch             | Cancel |

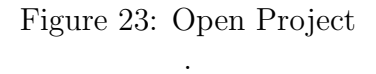

5. Now right click on project and select run on server24

| Project | Explorer ×                               | 8 🕏 7            | 🗖 🖬 web.xml × 🗟 web.xml 📄 checkfileexistance.jsp 🕘 MyListener.java                                                                                   | 🗋 ContextLoad.java 🗧 🗖 | E Outline × 😑 🗄 🗖 🗖                          |              |
|---------|------------------------------------------|------------------|----------------------------------------------------------------------------------------------------|------------------------|----------------------------------------------|--------------|
| *       | New<br>Go Into                           | >                | 15 <description>Location to store uploaded file16 <param-name>file-upload</param-name><br/>17# <param-name>intervalue&gt;</param-name></description> | tion> ^                | 747 xml → € web-app id=WebApp_ID version=3.1 | M Gmail 💽 \  |
|         | Show In<br>Show in Local Terminal        | Alt+Shift+W>     | 18<br>19 C:\xampp\phpMyAdmin\htdocs\Files\<br>20 (/acam_value)                                                                                       |                        |                                              | 🕈 Menu 🏾 🏫   |
|         | Copy<br>Copy Qualified Name              | Ctrl+C           | 21                                                                                                    |                        |                                              | <b>b b b</b> |
| > 2 8   | Paste<br>Delete                          | Ctrl+V<br>Delete | 24 <description>Location to temp uploaded file25 <pre>cnares.name&gt;file.temp</pre></description>                                                   | ion>                   |                                              | v 🖙 ngures   |
|         | Build Path<br>Source                     | Alt+Shift+S >    | 260 <pre>cparam-value&gt; 27 C:\xampp\phphyAdmin\htdocs\temp\</pre>                                                                                  |                        |                                              | > AWS        |
|         | Import                                   | Alt+Shitt+1>     | 28<br>29<br>30                                                                                                    |                        |                                              |              |
| 0       | Export<br>Refresh                        | ,<br>F5          | 31@ <context-param><br/>32 <description>Location to upload backup file33 <param-name>file-backup</param-name></description></context-param>          | ion>                   |                                              | 1.png        |
|         | Close Unrelated Project                  |                  | 349 <param-value><br/>35 C:\xampp\phyMdmin\htdocs\Backup\<br/>26 </param-value>                                                                      |                        |                                              | 🖾 2.jpg      |
| 0       | Run As                                   |                  | Run on Server Alt+Shift+X, R                                                                                                    |                        |                                              |              |
| \$      | Debug As                                 | >                | Java Application Alt+Shift+X, J                                                                                                    |                        |                                              | 🕍 3.jpg      |
| 8       | Profile As<br>Restore from Local History | 2                | tun Configurations istener.MyListener                                                                                                    |                        |                                              | 🔚 4.jpg      |
|         | Java EE Tools<br>Team                    | ,                | 42                                                                                                    | ×<br>>                 |                                              | 🔚 5.jpg      |
|         | Configure                                | ,                | 🕼 Design 🛄 Source<br>🕐 Markers 🗔 Properties 🗰 Servers 🗰 Data Source Explorer 🔝 Snippets 🖑 Ter                                                        | minal 🖸 Console X      | < >> = = = = = = = = = = = = = = = = = =     | 🔚 6welcon    |
|         | Validate                                 |                  | No consoles to display at this time.                                                                                                    |                        |                                              | 🔚 7.jpg      |
|         | Properties                               | Alt+Enter        |                                                                                                    |                        |                                              | 🖾 8.jpg      |
|         |                                          |                  |                                                                                                    |                        |                                              | 🖾 constant   |
|         |                                          |                  |                                                                                                    |                        |                                              | 🔚 Login.jpg  |
|         |                                          |                  |                                                                                                    |                        |                                              | 🖾 runFile.j  |
| 🐉 Dedup | Server                                   |                  |                                                                                                    |                        | 1                                            |              |

Figure 24: Run Project

6. Now select the server tomcat and click on finish server will get start 25

| Run On Server                                                 |                |          |      | $\times$ |
|---------------------------------------------------------------|----------------|----------|------|----------|
| Run On Server                                                 |                |          |      |          |
| Select which server to use                                    |                |          |      |          |
| How do you want to select the server?                         |                |          |      |          |
| Choose an existing server                                     |                |          |      |          |
| Manually define a new server                                  |                |          |      |          |
| Select the server that you want to use:                       |                |          |      |          |
| type filter text                                              |                |          |      |          |
| Server                                                        | State          |          |      |          |
| ✓ ➢ localhost                                                 |                |          |      |          |
| Tomcat v8.5 Server at localhost                               | 🗄 Stopped      |          |      |          |
|                                                               |                |          |      |          |
| Apache Tomcat v8.5 supports J2EE 1.2, 1.3, 1.4, and Java EE 5 | , 6, and 7 Web | modules. | Co   | lumns    |
| ? < Back Next >                                               | Finish         |          | Canc | el       |

Figure 25: Run server

- 7. Now lets setup MySQL so that we can save the entries and which will be helpful to keep the track of blocks map.
- 8. lets go through the download link of XAMP https://sourceforge.net/projects/ xampp/files/XAMPP%20Windows/8.1.12/xampp-windows-x64-8.1.12-0-VS16-installer. exe
- 9. install the xamp
- 10. open Xamp control pannel and click on start in front of MySQL and Apache

| 3                                                                         | XAN                                                                           | MPP Contro                                                                                                   | ol Panel v3                                                                                                    | .3.0                                                                          |            |        |      | Je Config |
|---------------------------------------------------------------------------|-------------------------------------------------------------------------------|----------------------------------------------------------------------------------------------------|----------------------------------------------------------------------------------------------------|-------------------------------------------------------------------------------|------------|--------|------|-----------|
| Modules<br>Service                                                        | Module                                                                        | PID(s)                                                                                                    | Port(s)                                                                                                    | Actions                                                                       |            |        |      | Netstat   |
|                                                                           | Apache                                                                        |                                                                                                    |                                                                                                    | Start                                                                         | Admin      | Config | Logs | Shell     |
|                                                                           | MySQL                                                                         |                                                                                                    |                                                                                                    | Start                                                                         | Admin      | Config | Logs | Explore   |
|                                                                           | FileZilla                                                                     |                                                                                                    |                                                                                                    | Start                                                                         | Admin      | Config | Logs | Service   |
|                                                                           | Mercury                                                                       |                                                                                                    |                                                                                                    | Start                                                                         | Admin      | Config | Logs | 😡 Help    |
|                                                                           | Tomcat                                                                        |                                                                                                    |                                                                                                    | Start                                                                         | Admin      | Config | Logs | Quit      |
| 1:39:05<br>1:39:05<br>1:39:06<br>1:39:06<br>1:39:06<br>1:39:06<br>1:39:06 | [mysql]<br>[Apache]<br>[Apache]<br>[mysql]<br>[Mysql]<br>[Apache]<br>[Apache] | Status cha<br>Attempting<br>Status cha<br>Attempting<br>Status cha<br>Attempting<br>Status cha<br>Status cha | nge detected: r<br>to start Apach<br>nge detected: r<br>to stop MySQI<br>nge detected: s<br>to stop Apach<br>to stop Apach | unning<br>e app<br>unning<br>L app<br>stopped<br>e (PID: 1853<br>e (PID: 1124 | 36)<br>18) |        |      |           |

11. Now select the server to mcat and click on finish server will get start  $26\,$ 

Figure 26: Xamp control panel

12. after starting both the server click on admin of MySql 27

| <u> </u>           | control a                  | 1 10.010 [ 00.11 | pricer rp. ce. co. |              |       |        |      |      |         |
|--------------------|----------------------------|------------------|--------------------|--------------|-------|--------|------|------|---------|
| R                  | XAMPP Control Panel v3.3.0 |                  |                    |              |       |        |      | 600  | Config  |
| Modules<br>Service | Module                     | PID(s)           | Port(s)            | Actions      |       |        |      | 🔘 N  | letstat |
|                    | Apache                     | 27284<br>11064   | 80, 443            | Stop         | Admin | Config | Logs |      | Shell   |
|                    | MySQL                      | 26648            | 3306               | Stop         | Admin | Config | Logs | E D  | xplorer |
|                    | FileZilla                  |                  |                    | Start        | Admin | Config | Logs | 🛃 Se | ervices |
|                    | Mercury                    |                  |                    | Start        | Admin | Config | Logs | 0    | Help    |
|                    | Tomcat                     |                  |                    | Start        | Admin | Config | Logs |      | Quit    |
| 1:39:06            | [mysql]                    | Status cha       | ange detected: s   | stopped      |       |        |      |      |         |
| 1:39:06            | [Apache]                   | Attempting       | to stop Apache     | e (PID: 1853 | 6)    |        |      |      |         |
| 1:39:06            | [Apache]                   | Attempting       | to stop Apache     | e (PID: 1124 | 8)    |        |      |      |         |
| 1.39.07            | [Apache]                   | Attempting       | inge detected, s   | stoppeu      |       |        |      |      |         |
| 1.39.20            | Imysqij                    | Status cha       | and detected r     | L app        |       |        |      |      |         |
| 1.39.20            | [Anache]                   | Attempting       | to start Anach     | e ann        |       |        |      |      | - 1     |
| 1.39.21            | [Apache]                   | Status cha       | ange detected: r   | unning       |       |        |      |      |         |
| 1.00.2.            | [, ipacito]                | ordited one      | inge detected.     | Ginnig       |       |        |      |      |         |
|                    |                            |                  |                    |              |       |        |      |      |         |

Figure 27: admin pannel navigation .

13. there will be phpmyadmin control pannel click on new database to create the database 28

| 10-we-1201 0-we-1201                                                                                                    |
|----------------------------------------------------------------------------------------------------|
| php/wyAdmin                                                                                                    |
| State 0.0 c                                                                                                    |
| Receit Facetore Databases                                                                                                    |
|                                                                                                    |
| Crede database                                                                                                    |
| The A Company and A Company and A Company                                                                                                    |
| used and used and used an                                                                                                    |
| 🕀 🕤 information judiuma                                                                                                    |
| Real Film                                                                                                    |
| and much                                                                                                    |
| High relation Containing the word:                                                                                                    |
| The performance growthe Database a Collation Articon                                                                                                    |
| the second and the second second sec  |
| #-3 feet O os urtitabij general, ei in Croix privileges                                                                                                    |
| demo urtiteloi general_ci al Civid privileges                                                                                                    |
| information potential certific generation of the provided in the second provided in the second provided in the sec |
| local urtiliosi, general, ci. au Chuid privilopis                                                                                                    |
| mpod urfiteis/general_ci = Chod privlogo                                                                                                    |
| nastan     urtfinöl_general_ci.gl.Ohdgridoges                                                                                                    |
| portornance scheme ut-fit general, ci v . Chock privileges                                                                                                    |
| ptprzyszkmin utłłą biln mi Otock priekogos                                                                                                    |
| comparable unterlands_general_ci + Chock privileges                                                                                                    |
| test lating_weekisk_cd and Orock privileges                                                                                                    |
| Total: 11                                                                                                    |
|                                                                                                    |
|                                                                                                    |
| Avoire Enabling the database studiates have might causes have y traffic balances the leads source and the MySOL source.                                                                                                    |
| Enable statistics                                                                                                    |
|                                                                                                    |
|                                                                                                    |
|                                                                                                    |
|                                                                                                    |
|                                                                                                    |
|                                                                                                    |
|                                                                                                    |
|                                                                                                    |
|                                                                                                    |
|                                                                                                    |
|                                                                                                    |
|                                                                                                    |
|                                                                                                    |
|                                                                                                    |
|                                                                                                    |
|                                                                                                    |
|                                                                                                    |
|                                                                                                    |
|                                                                                                    |

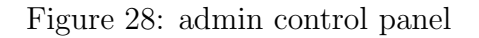

14. insert the name for database in the api there is connection of database with the name "niketan" so just make the database with same name 29

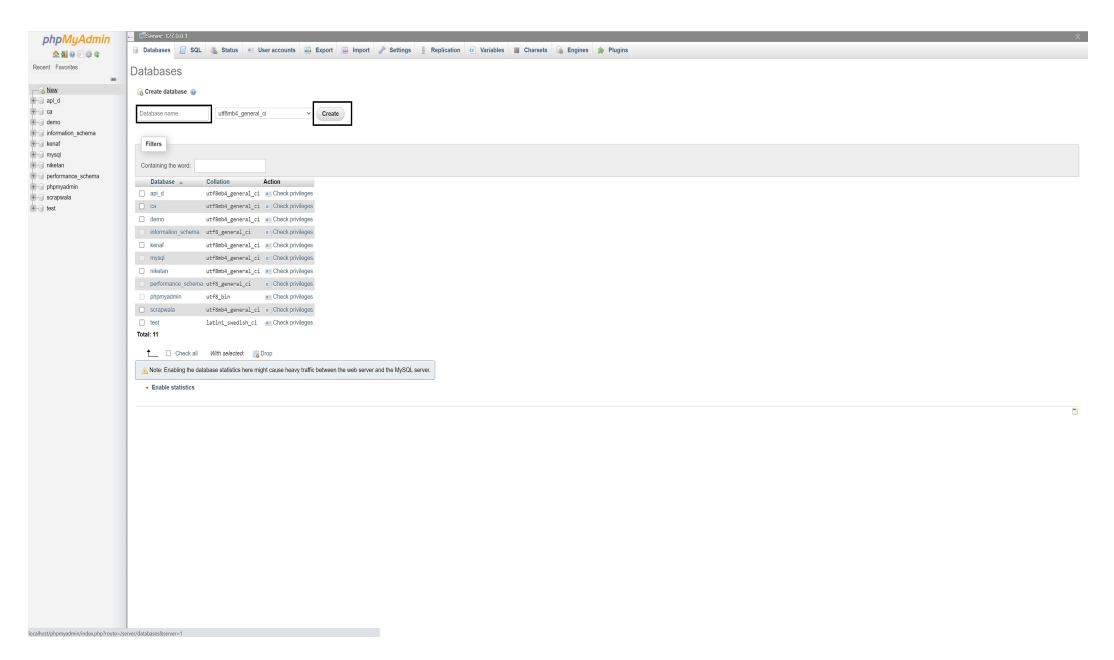

Figure 29: creating Database

15. now import the SQL file in that database so that there is no need to create new tables and new structure 30

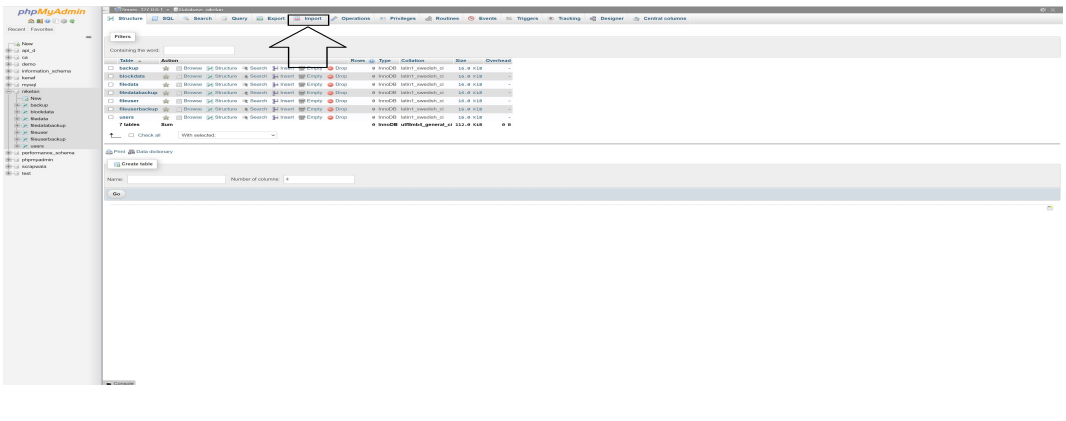

Figure 30: creating Database

16. just after import just click on choose file and select SQL file which is available in code zip open "niketan.sql". click on import 31

| phpMuAdmin                 | 💆 🖑 Amer. 522.001 + 🐻 Orabitor. skettin                                                                                                    |
|----------------------------|----------------------------------------------------------------------------------------------------|
| 0.000                      | 🔀 Structure 👔 60L 🐁 Search 🔄 Query 🖶 Daport 🐷 Import 🖉 Operations 📧 Privileges 📣 Routines 🙁 Devits IN Triggers 🛣 Tracking 🔩 Devits IN Triggers                                                                                                    |
| Depart Enverten            |                                                                                                    |
|                            | Importing into the database "niketan"                                                                                                    |
|                            | Inporting into the database interart                                                                                                    |
| 99-G spLd                  |                                                                                                    |
| 98-13 cm                   | Pile to importi                                                                                                    |
| (8) Li dene                | Plan navy ter compression (ppt), (ppt), 2 pp) or unacompression.                                                                                                    |
| Service Promotion Construe | yearlander in a neur ser a faund feruhadendi ressin wirden                                                                                                    |
| Steven menod               | Browse your computer: Choose Se No file chosen (Mac 40MB)                                                                                                    |
| 🗇 🖓 rikutan                | You may also diag and dags at the ormany sugar.                                                                                                    |
| -Ca New                    | Character set of the file: which w                                                                                                    |
| in a backup                |                                                                                                    |
| States                     | Partial import                                                                                                    |
| H-H Redstatuckup           | 8 Along the interpreting of an invest in cases the project descent is in cases to the DBP (moved land, the invest is more than a constraint to invest the model and the invest is invested from their invest to the DBP (moved land, the invest is invested from their invest to the DBP). |
| 18-34 Respor               |                                                                                                    |
| 18 2 Neuserbackap          | SHip this number of queries (br SQL) starting from the first one: 0                                                                                                    |
| 12 20 19979                |                                                                                                    |
| and permeters              | Other options:                                                                                                    |
| 90-Ci scrapvola            | 2 Double Investes                                                                                                    |
| 00-Lil test                |                                                                                                    |
|                            | Permali                                                                                                    |
|                            | 801 x                                                                                                    |
|                            |                                                                                                    |
|                            | Permutananelle periona-                                                                                                    |
|                            |                                                                                                    |
|                            | SQL competibility mode: NONE ~                                                                                                    |
|                            | Description with traditional for more solver.                                                                                                    |
|                            |                                                                                                    |
|                            |                                                                                                    |
|                            |                                                                                                    |
|                            |                                                                                                    |
|                            |                                                                                                    |
|                            |                                                                                                    |
|                            |                                                                                                    |
|                            |                                                                                                    |
|                            |                                                                                                    |
|                            |                                                                                                    |
|                            |                                                                                                    |
|                            |                                                                                                    |
|                            |                                                                                                    |
|                            |                                                                                                    |
|                            |                                                                                                    |
|                            |                                                                                                    |
|                            |                                                                                                    |
|                            |                                                                                                    |
|                            |                                                                                                    |
|                            |                                                                                                    |

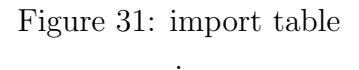

17. now backend is also setup so everything is setup just make sure JDK is also install on cloud or AWS EC2 the step is also mention on the first part

## 6 Execution Configuration

- 1. In this section will look how user can setup this application for the organization or personal use so There will be executable file which will be present in zip file with the name niketanDesktop.exe user need to install that application on local machine.
- 2. Before installing the application make sure machine is setup with JRE
- 3. after the local installation user have to install the server application on the cloud server. which can also be get from DedupServer.exe apart from that user have to setup xamp in that so that server can get run properly.
- 4. Now when user will run the application from local machine then there will be login window.32

| 🕌 Login Screen |                                               |          | _ |  | $\times$ |  |  |
|----------------|-----------------------------------------------|----------|---|--|----------|--|--|
|                | N-DeDup                                       |          |   |  |          |  |  |
|                |                                               |          |   |  |          |  |  |
| User Name:     |                                               |          |   |  |          |  |  |
| Password:      |                                               |          |   |  |          |  |  |
|                | Login                                         | Reset    |   |  |          |  |  |
|                | Click Here To                                 | Register |   |  |          |  |  |
|                | Copyright © 2022 NiketanB All rigths reserved |          |   |  |          |  |  |
|                |                                               |          |   |  |          |  |  |

Figure 32: login window

| 🏂 Home      |                          |                        | - 🗆 × |
|-------------|--------------------------|------------------------|-------|
| Upload Data | HOME<br>HOME             | Take Backup            |       |
|             | Welco                    | me                     |       |
|             | Copyright © 2022 Niketar | nB All rigths reserved |       |

5. user have to register first before login after login user will get control panel 33

Figure 33: Home .

- 6. Lets consider each and every scenario there is a different options
  - Upload data :- in this section user can upload the data on the cloud34 when user select add single file option user can upload single file, after selecting a file user have to hit the upload button at that time there will be the pop up "please wait". when file get update user can see upload time of file.

| 鏩 Upload       |                                                   |        | $\times$ |
|----------------|---------------------------------------------------|--------|----------|
| List of Files: | UPLOAD FILE<br>Add Single File Add Multiple Files | Delete |          |
|                | Upload Cancel                                     |        |          |

Figure 34: upload

• in the download section user can view uploaded files and proceed for download the data35

| 🛓 Download |         |               |               |        | _ | × |
|------------|---------|---------------|---------------|--------|---|---|
|            | 1       | ist of Files: | DOWNLOAD FILE |        |   |   |
|            | Sr. No. | File Name     | Date          | Delete |   |   |
|            |         | 100m2103V     |               |        |   |   |

Figure 35: download .

 $\bullet\,$  There is a backup option on which user can take the backup of file and restore later.36

| الله Download                  | _ | × |
|--------------------------------|---|---|
| Васкир                         |   |   |
| List of Files:                 |   |   |
| 1 : 100MB.csv(Created on:2022- |   |   |
| Comment :                      |   |   |
| Submit                         |   |   |

Figure 36: backup .

• After backup if there is a loss of file in local machine than it can be recover from restore section by just visiting to restore option.37.

| ٤ |               |           | D            | ownload       |                |            | _ □ | X |
|---|---------------|-----------|--------------|---------------|----------------|------------|-----|---|
|   |               |           |              | Restore       |                |            |     |   |
|   | List of Backu |           |              |               |                |            |     |   |
|   | Sr No         | Comment   | Date         | Backup status | Restore Status | Restore    | 1.0 |   |
|   | 1             | backup1.1 | 2022-12-14 1 | -             | -              | Restore Ba | 100 |   |
|   |               |           |              |               |                |            |     |   |

Figure 37: Restore

This is overall manual which contain project setup configuration and execution setup manual.

# References

Step 1: Launch a Windows Server Amazon EC2 instance - AWS CodeDeploy — docs.aws.amazon.com (n.d.). https://docs.aws.amazon.com/codedeploy/latest/userguide/tutorials-windows-launch-instance.html. [Accessed 14-Dec-2022].